## SKENIRANJE KANALA ZA AMIKO IMPULSE

## Postavljanje kartice za otključavanje kanala

Kartica se postavlja unutar slota sa prednje strane resivera. Kartica se postavlja tako što se čip okrene prema gore i prema naprijed kao što je prikazano na slici ispod, te se gurne u ležište do kraja.

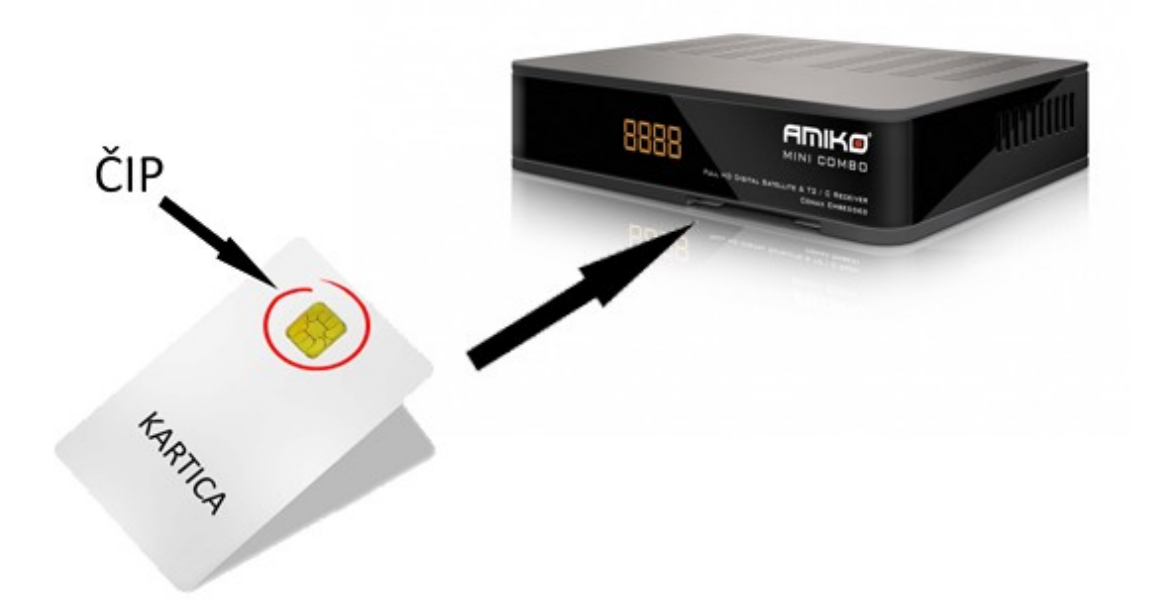

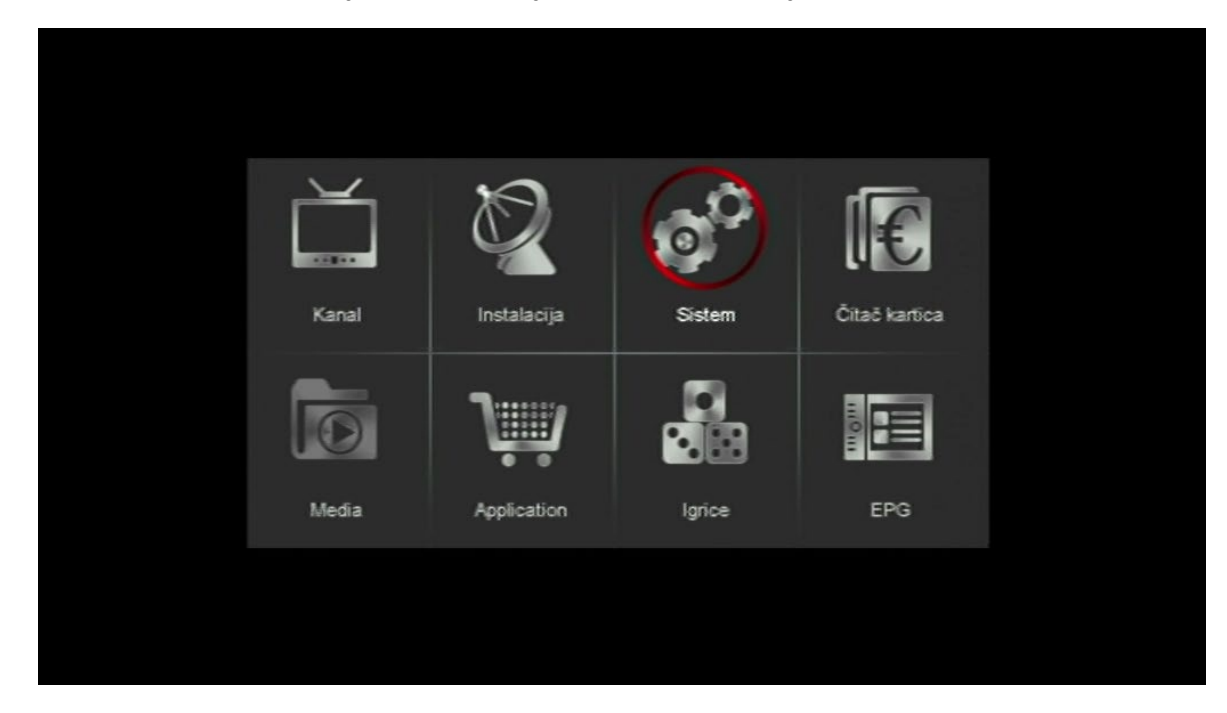

1. Pritisnite tipku *MENU* na daljinskom upravljaču, odaberite opciju *Sistem* i potvrdite sa tipkom *OK*.

2. Nakon što ste ušli u sistem, odaberite opciju Osnovno podešavanje i potvrdite sa tipkom OK.

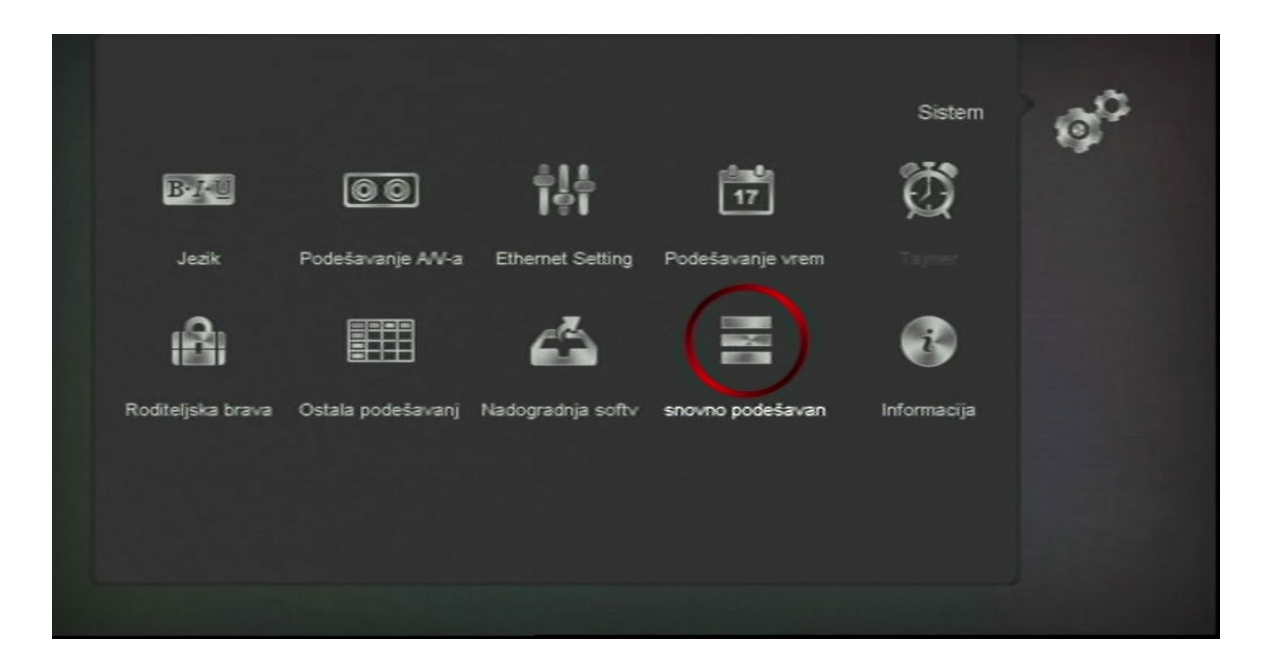

3. Na sledećem prozoru odaberite Brisanje svih kanala i potvrdite sa tipkom OK.

| Osnovno podešavanje         | Ø <sup>0</sup> |
|-----------------------------|----------------|
| Osnovno podešavanje         |                |
| Brisanje svih kanala        |                |
| Snimanje osnovnih vrednosti |                |
|                             | 🔹 Označavanje  |
|                             | 💽 Ulaz         |
|                             | Nazad          |
|                             | E Izlaz        |
|                             |                |

4. Na pitanje da li da obrišete sve kanale, prebacite na **DA** i potvrdite sa tipkom **OK**.

|                             | Osnovno podešavanje | Ø <sup>C</sup> |
|-----------------------------|---------------------|----------------|
| Osnovno podešavanje         |                     |                |
| Brisanje svih kanala        |                     |                |
| Snimanje osnovnih vrednosti |                     |                |
| Sigurno želite brisati sve? |                     |                |
| Da Ne                       |                     |                |
|                             |                     |                |
|                             |                     |                |
|                             |                     | 🔹 Označavanje  |
|                             |                     | 🗰 Ulaz         |
|                             |                     | Nazad          |
|                             |                     | E Iziaz        |
|                             |                     |                |

5. Kada ste obrisali sve kanale, dobićete prozor gdje treba da odaberete željeni jezik. U našem slučaju smo odabrali **Serbian(Srpski)** i potvrdili sa tipkom **OK**.

|           |                     | Podešavanje jezika |            |
|-----------|---------------------|--------------------|------------|
|           |                     |                    |            |
| 💥 English | · · · · · · · · · · | Croatian           | عردي       |
| Deutsc    | h 🔤                 | Bulgarian C        | Türkçe     |
| Ελληνο    | ιά 🚬                | Czech              | Lithuanian |
| França    | is 🤷                | Slovenian          | Latvian    |
| Italiano  |                     | Slovakian          | Estonian   |
| Русски    | a 🗾 🎫               | Serbian            | Finland    |
| Españo    | e k                 | Hebrew 🕂           | Svenska    |
| — Україн  | ъка 🚍               | Nederlands         |            |
| Roman     | ian 🚺               | Português          |            |
| 💻 Magyar  | n ist stat i 🛁      | Polski             |            |
|           |                     |                    |            |
|           |                     |                    |            |
| 💽 Jezik   |                     |                    |            |

6. Nakon što ste odabrali željeni jezik dobili ste prozor za odabir veličine ekrana i tu je potrebno selektovati *Auto i* potvrditi sa **OK**.

|               | Mod dipleja |  |
|---------------|-------------|--|
|               |             |  |
| Auto          | 1080p_50    |  |
| By Native TV  | 1080p_60    |  |
| 480i          |             |  |
| 480p          |             |  |
| 576i          |             |  |
| 576p          |             |  |
| 720p_50       |             |  |
| 720p_60       |             |  |
| 1080i_50      |             |  |
| 1080i_60      |             |  |
|               |             |  |
|               |             |  |
| 📧 Mod dipleja |             |  |

7. Kada ste odabrali veličinu ekrana, dobićete prozor gdje ćete trebati izabrati tip pretrage kanala i tu je potrebno odabrati *Instalacija kablovske* i potvrditi sa OK.

| Instalacija zemaljsk nstalacija kablovsk | Instalacīja |  |
|------------------------------------------|-------------|--|
|                                          |             |  |

- 8. Nakon što odaberete instalaciju kablovske televizije, otvoriće Vam se prozor gdje trebate unijeti podatke za pretragu kanala. Potrebno je da unesete sve parametre kao na slici ispod, s tim da polje TP Index preskačete i ostavljate kao što Vam je na STB-u:
  - Frekvencija 306.0 MHz
  - Simbol Rata 6900
  - Modulacija QAM256
  - LCN Uklj.

|             |   |        |    | Ø               |
|-------------|---|--------|----|-----------------|
| TP Index    |   | 28/97  |    |                 |
| Frekvencija |   | 306.0  |    |                 |
| Simbol Rata |   | 6900   |    |                 |
| Modulacija  |   | QAM256 |    |                 |
| LON         | 1 | Ukoj.  |    | Pretraga        |
|             |   |        |    | Automatsko pret |
|             |   |        |    | 📒 Dodavanje     |
|             |   |        |    | 📒 Brisanje      |
| Nivo        |   |        | 0% | 🕒 Označavanje   |
| Kvalitet 💳  |   |        | 5% | 🐽 Promena       |
|             |   |        |    | 💽 Ulaz          |
|             |   |        |    | 🗐 Izlaz         |
|             |   |        |    |                 |

- **9.** Kada ste unijeli gore sve podatke, pritisnite **zelenu** tipkicu na Vašem daljinskom upravljaču i pretraga kanala će početi.
- **10.** Pričekajte da STB pretraži sve kanale i nakon toga pritisnite tipku *EXIT* da izađete iz menija i počnete gledati kanale.